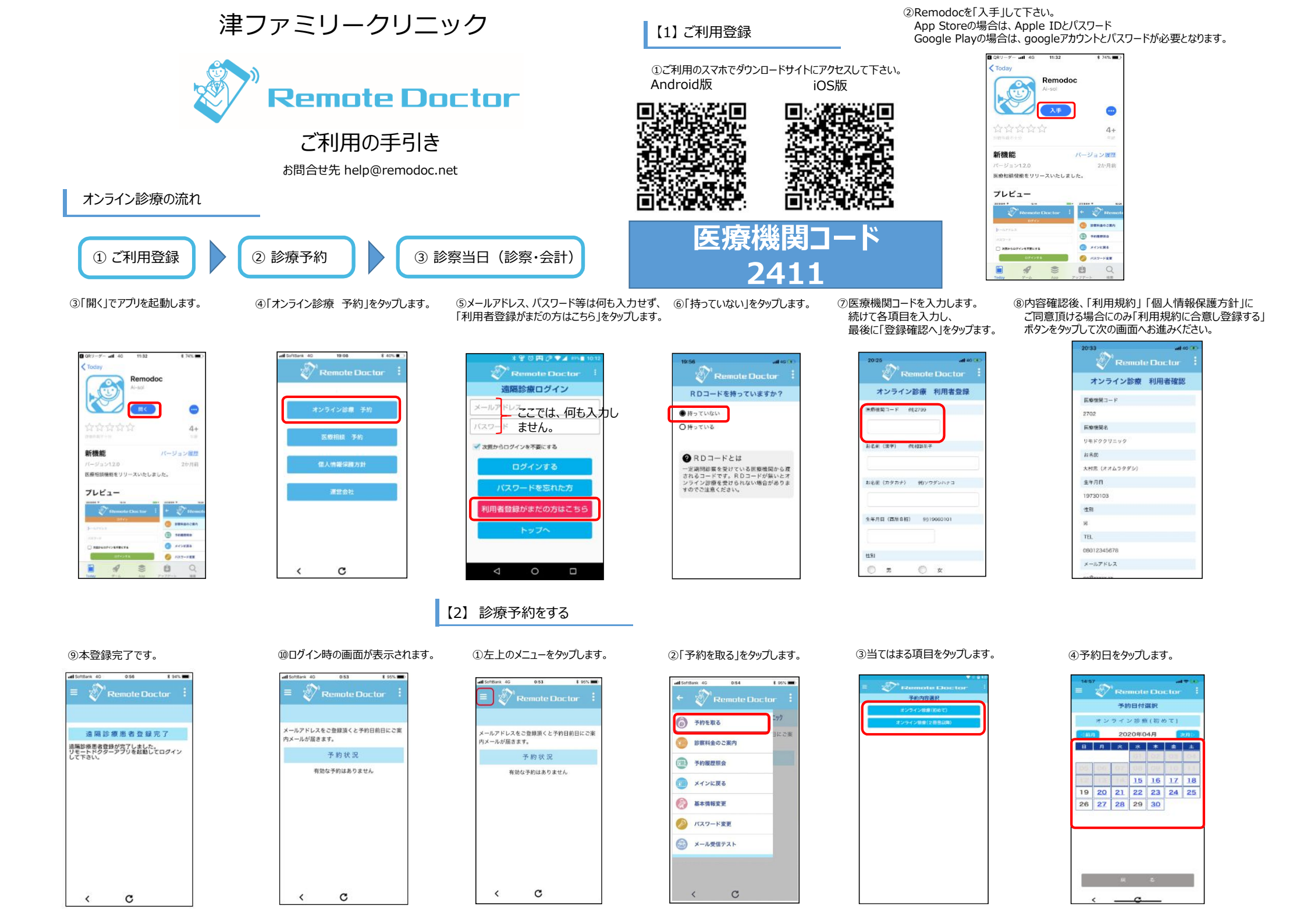

⑤予約時間をタップします。

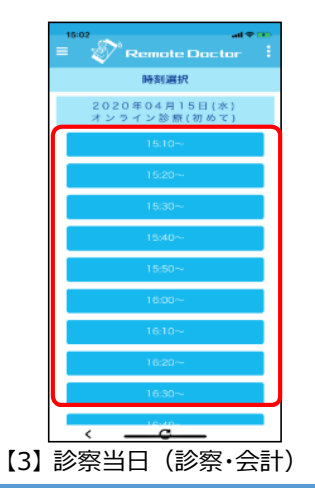

⑥「保険証写真をアップする」をタップし た後「カメラ起動」をタップし、保険証を

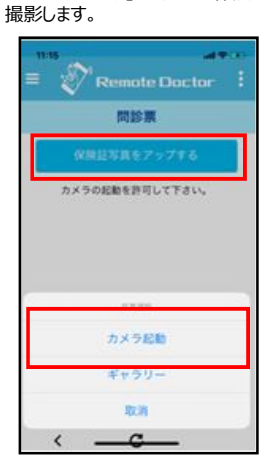

⑦撮影する際は文字等がしっかり 見えるように撮影をお願いいたします。

A A A B MR.

......

.....

------

10103

⑧問診を入力します。

| 11.1        | 7 al 🕫 🖯                        |
|-------------|---------------------------------|
| =           | Remote Doctor                   |
|             |                                 |
|             | 保険証券員を再度アップする                   |
|             | カメラの起動を許可して下さい。                 |
| 202<br>1230 | うな症状でお悩みですか?わかる場合は病名も<br>てください。 |
| RI          | 837.5度                          |
| 1/20<br>#41 | -6@05/87#757                    |
| ۲           | 1 通期以内                          |
| 0           | 1 全月以内                          |
| 0           | 3ヶ月以内                           |
| 0           | 1年以内                            |

④ビデオチャットにて診察が開始 されます。

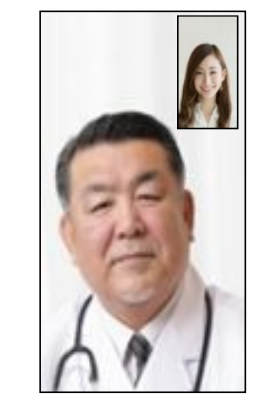

⑤診察が終了すると診療報酬確定 待ち画面が表示されます。 画面が変わるまでそのままお待ち ください。

⑨取得した予約内容が表示されますので、

確認後「メインに戻る」をタップします。

Remote Doctor

予約結果

下記の通り、予約が完了しました。 予約はあくまで目安ですので売者様の状態により時間 が教徒することもこざいます。 予約時間の10分前までにほどデオチャットを持振中に しておいてください。

T#99 719882020 + 04/115B152020529

予約確認メールが届きます。

【予約内容】 テスト患者1様 オンライン診療(初めて) 2020年04月15日(水) 15:30~

Remote Docto 診療報酬確定待ち 、ばらくお待ちください。今回の香田の連絡又は医療 表現からの円途続があります。 ⑩予約完了後、医療機関の保険証確認を 待ちます。 確認が終わると「接続」ボタンが 表示されます。

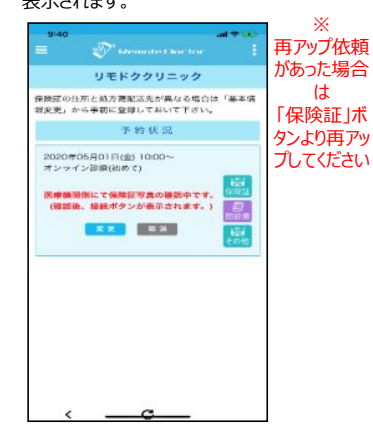

⑥処方箋等の配送先住所の選択を行い、 「支払いする」をタップし、クレジットカードの 情報入力を行って下さい。

| 決済2                  | (カロオン)          | ライン診療)             |
|----------------------|-----------------|--------------------|
|                      | 新売を             | кC —               |
| 2-X 9<br>507         | 5.95948<br>法保守利 | 1,900 P1<br>360 P1 |
|                      | 合計              | 1,860<br>円         |
|                      |                 |                    |
| 0801234667           | 8               |                    |
| · c.e.03             |                 |                    |
| SHARN .              |                 |                    |
| 5400025<br>+38/9+387 | 14.7.11.7.4.    | E)-4-7             |
| 0 2000               | 1+(T-)          |                    |
| alon water           |                 |                    |
| *                    |                 |                    |
|                      |                 |                    |
|                      |                 |                    |
| _                    |                 |                    |

## 【5】次回以降の決済手順

①初回ご登録いただいたメールアドレスと パスワードを入力してログインします。

| PayPal                                         | W V1,800 JPY          |
|------------------------------------------------|-----------------------|
| PayPalro                                       | 支払う                   |
| 電子らんは、お客さらの)<br>市に美たち入口                        | ×ールアドレス油をは別型<br>アイヤルロ |
| 19. 17. 19. 19. 19. 19. 19. 19. 19. 19. 19. 19 |                       |
| 7 FORGER BERN                                  | -                     |
| -AP POXESING                                   |                       |
|                                                |                       |
| 11.7                                           | 14                    |
| アカウントリ                                         | LHBT 6                |
| TOTAL (BRORTYVILD                              |                       |
| ·                                              |                       |
|                                                |                       |
|                                                |                       |
|                                                |                       |
|                                                |                       |
| MANDAM TING                                    | - and million         |

## ②カード情報が登録されていますのでそのまま 「同意して支払う」をタップします。 支払い後メイン画面に戻ります。

|   | 0                                                                        | W 422                                | ⇒ Y9L C                 |
|---|--------------------------------------------------------------------------|--------------------------------------|-------------------------|
|   |                                                                          |                                      | -                       |
| - |                                                                          |                                      | -                       |
|   |                                                                          |                                      |                         |
|   |                                                                          |                                      |                         |
|   | 129. Put                                                                 | w03-9-8                              |                         |
|   |                                                                          |                                      | 0.018<br>2008<br>2008   |
|   | 6.29. Put<br>1995<br>1995<br>1995<br>1995<br>1995<br>1995<br>1995<br>199 | 903-9-9<br>758-80-7<br>9976-583      | 0.018                   |
|   | LYS Put                                                                  | 103 + 4<br>768 40-(1<br>907 6.585    | 0-18<br>2-208<br>- 2036 |
|   | L29, Pu<br>LTURDE<br>LCCER                                               | 903- <del>7</del><br>76889<br>912663 |                         |

予約状況の「接続」ボタンをタップします。 リモドククリニック 保険論の住所と処方後型満先が異なる場合は「基本情 確実更」から手前に登録しておいて下さい。 予約状況 2020年04月17日(金) 17:30-オンライン設康(初めて) あと0時間30分59秒

XE GR

予約時間数分前に、

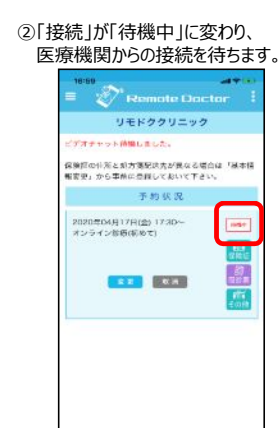

③医療機関からの着信通知が表示 されるので「応答」をタップします。 16:28 al 10 m

写真を使用

HANAL TA MONT MILANIALISA

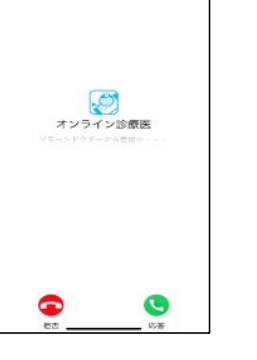

【4】決済手順

①リモートドクターアプリに登録したメールアドレスを ②「カード」を選択してクレジットカード情報 入力して「次へ」をタップします。

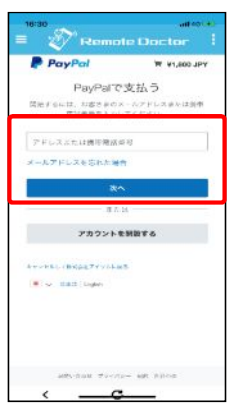

を入力します。

| 18:45<br>1 20 res           |         | ar 40<br>Doctor  |
|-----------------------------|---------|------------------|
| PayPal                      | С       | W ¥1,860 JPY     |
| nyPaiアカウントをま<br>か?          | 1962    | DAAN             |
|                             | 8.7.14  |                  |
| 長行または力・                     | ードで     | 支払う              |
| hisPalでは、お客含量<br>りることは思りません | 0304114 | 細が出り子に構定         |
| 180年12<br>日本                |         |                  |
| 1017                        |         | カード              |
|                             |         |                  |
| リード番号                       |         |                  |
| 有形相望                        | 1       | 9+97+2- <b>E</b> |
| а                           | 8       |                  |
| 単型のタイプ<br>年75-611           | ~ III   | 665<br>t         |
| <b>東京住府</b>                 |         |                  |
|                             | ~       |                  |

③入力が終了したら画面下にスライ PayPalアカウント作成の欄を入力し 入力後 「同意して支払う」をタップし

| - 🖉 Petan                                                                                                    |                                                                                      |                                             |       |
|----------------------------------------------------------------------------------------------------|--------------------------------------------------------------------------------------|---------------------------------------------|-------|
| PayPalアカウン<br>単位を調かしている来自い<br>対象でなります。                                                                                                    | ND作成<br>Mais: PayPariji                                                              | # 伸討の                                       |       |
| $\times -h$                                                                                                    |                                                                                      | •                                           | \_\   |
| パスワードを入力                                                                                                    |                                                                                      |                                             | 決済後   |
| +======                                                                                                    |                                                                                      |                                             | PayPa |
| 200<br>日本                                                                                                    |                                                                                      | ~                                           | って豆   |
| 新油して空気の使うりいうでも2)<br>パシーズター・メント、 あぶり時間<br>開発料発いた開始時代にあっていた<br>の味らや影響していたたとの言うし                                                                                                    | nicalo, Papedo-V-<br>Internet - Linto - C<br>Internet - Andrew M<br>A Salo, Congo Ma | 10日、アロイ<br>20天意人-10日<br>第一年日本日本<br>20日、41年。 | ールア   |
| <pre>n.e. Perfection of the sector of the sector of the se</pre> | 11 んからり取りたなたらう<br>の苦ちか ごぶとう何かな<br>11 月前日に行いたなたらう                                     | SHUTAL<br>Gridzic<br>ColReL                 | ス宛に   |
| Rie L                                                                                                    | . <b>TR</b> 83                                                                       |                                             | 認メーム  |
| **>+LUTERAL/COLT                                                                                                    | <b>29.6</b>                                                                          |                                             | 認証し   |
| 9m 354//a-                                                                                                    | 0.19                                                                                 | - > > > = > = > = = = = = = = = = = = =     | 本登録   |
| PAPER No. LETTO CONFERENCE<br>WARANTON BROOMS TO A CO<br>HIMPER DOWNS THE COMPANY                                                                                                    | TAD. HEI-DATE                                                                        | anteresta<br>Anteresta                      | 願いい   |
|                                                                                                    |                                                                                      |                                             | ます。   |

一面面に戻ります。

予約状況 有効な予約はありません

| <sup>×</sup> し、<br>てください。<br>ノます。 | ④決済が終了してメイン画面に                                   |  |  |
|-----------------------------------|--------------------------------------------------|--|--|
|                                   | = Premote Doctor                                 |  |  |
|                                   | リモドククリニック                                        |  |  |
| `                                 | 保険証の住所と知力策配送先が異なる場合は「基本性<br>報度変」から事前に登録しておいて下さい。 |  |  |
|                                   | 0.5625.0005.000                                  |  |  |